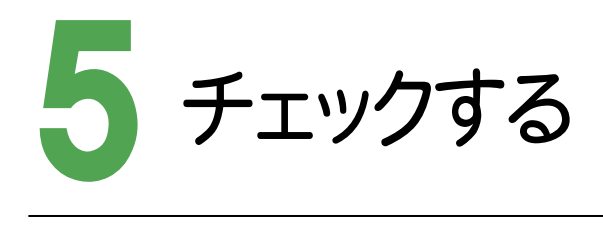

5-1 納品チェックをおこなう

納品チェックをおこないます。

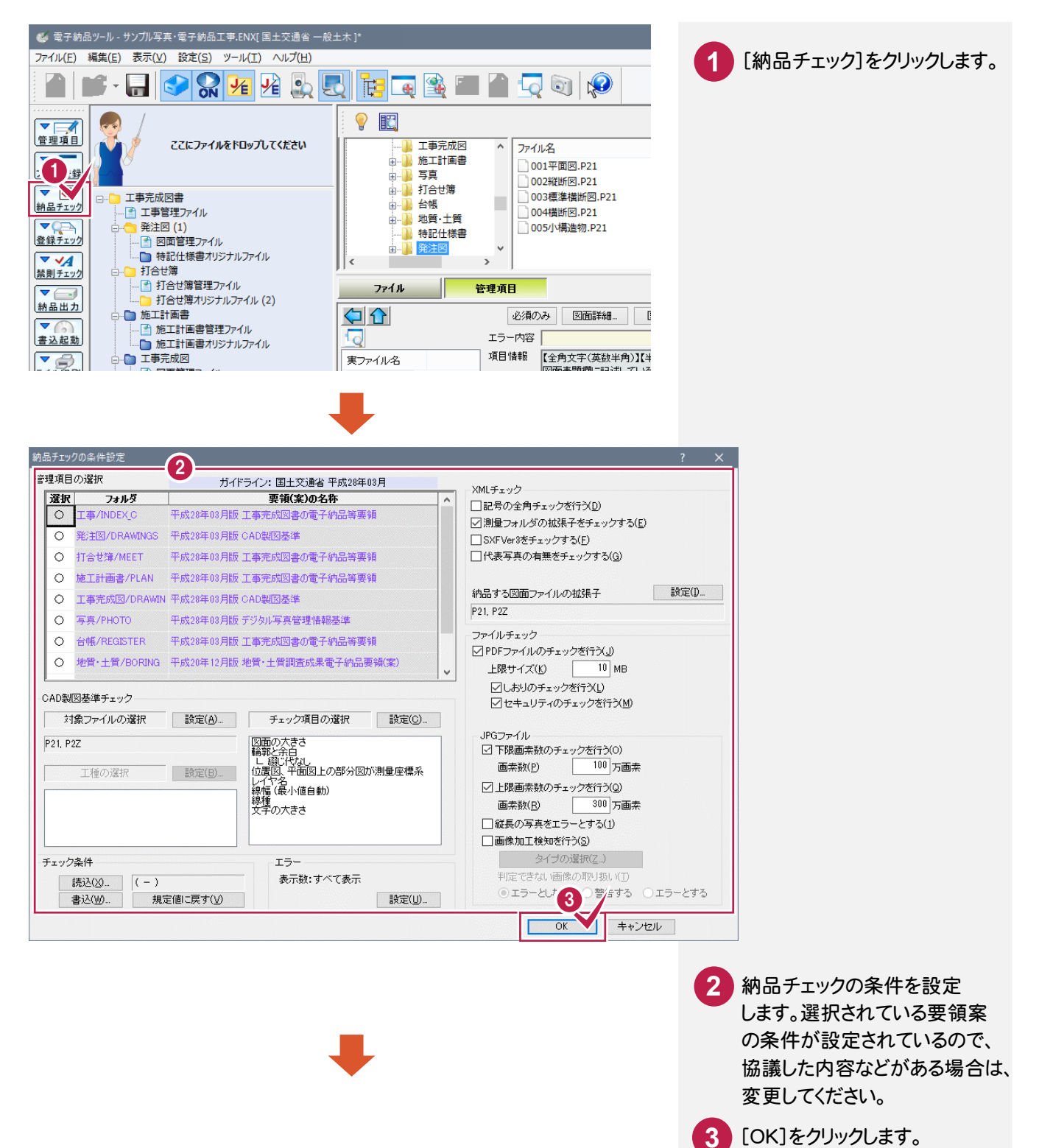

電子納品ツール\_5-1

| 約品チェ                                                    | ミック                  |                   |                                                   |                                                                                                    |                                                                                                |                                                                                                    |                        |                                      | ? ×                |         |
|---------------------------------------------------------|----------------------|-------------------|---------------------------------------------------|----------------------------------------------------------------------------------------------------|------------------------------------------------------------------------------------------------|----------------------------------------------------------------------------------------------------|------------------------|--------------------------------------|--------------------|---------|
| 【表                                                      | 示するXML:              | ファイル】             | XML                                               | ファイル                                                                                                    | 関連付け                                                                                           | CAD(内容)                                                                                                   | CAD(要素)                | 最小化①                                 | 閉じる( <u>0</u> )    |         |
| <ul> <li>✓ 工事</li> <li>✓ 発注図</li> <li>✓ サムサ袋</li> </ul> |                      |                   | フォルダ名<br>¥                                        | ファイル名<br>INDEX_C XML                                                                                                    | 判定 項目:<br>エラー 工事の                                                                              | 名 ·<br>內容 (C                                                                                              | データ<br>00100m2         | エラー内容<br>全角の英数字が使用されています。            |                    |         |
| <ul> <li>✓ 打合せ簿</li> <li>✓ 写真</li> <li>✓ その他</li> </ul> |                      |                   | ¥MEET¥ORG<br>¥MEET¥ORG                            | M0001_01.DOC                                                                                                    | エラー 打合も<br>1995年 工種                                                                            | き簿オリジナルフ (                                                                                                | )施工方法について.DOC          | ※種様存文字が使用されています。<br>管理区分が「中本形管理」「品質管 | 興(の場合は[工種]が返       |         |
| ✓ i-Con:                                                | nstruction           |                   | +MEET+ONG                                         | M0002_013 D1                                                                                                    | 20 - 11 - 11 - 11 - 11 - 11 - 11 - 11 -                                                        |                                                                                                    |                        | EATE NUMBER DEATHING E               | #107% B18(F14E10%C |         |
|                                                         |                      |                   |                                                   |                                                                                                    |                                                                                                |                                                                                                    |                        |                                      |                    |         |
|                                                         |                      |                   |                                                   |                                                                                                    |                                                                                                | $\mathbf{i}$                                                                                              |                        |                                      |                    |         |
|                                                         |                      |                   |                                                   |                                                                                                    |                                                                                                | $\sim$                                                                                                    |                        |                                      |                    |         |
|                                                         |                      |                   | ۲                                                 |                                                                                                    | 5                                                                                              |                                                                                                    |                        |                                      | >                  |         |
| <b>⊻</b> ±∋-                                            | -(J) <b>V</b>        | 警告・注意( <u>k</u> ) | 表示更新( <u>R</u> )                                  | 禁則文字                                                                                                    | ≤→括変換( <u>P</u> )▼                                                                             | 条件設定( <u>S</u> ).                                                                                         | ファイル出力(E)              | )                                    |                    |         |
| Eラー内容<br>項目情報                                           | : 全角の<br>【全角の<br>工事の | 電子約工事内            | 内品データ<br>ママの「〇                                    | のチェック<br>OエOOr                                                                                                    | 結果が表<br>n2」の「m                                                                                 | 示されます<br>山は全角ア                                                                                            | 。<br>エラーは赤<br>ノルファベット、 | を、警告は青色で清<br>1合せ簿の「①」は               | 長示されます。<br>機種依存文5  | 字のためエラ- |
| <i>ب</i> گ                                              | 項目名                  | なります              | す。これらの                                            | の文字は[]                                                                                                    | 禁則文字                                                                                           | 一括変換]                                                                                                    | で、一括修正                 | Eが可能です。                              |                    |         |
| 0                                                       | 工事番号<br>工事名称         |                   | 項目名                                               |                                                                                                    | データ                                                                                            |                                                                                                    | エラー                    | <br>内容                               |                    |         |
| 0                                                       | 工事実績<br>工事分野         |                   | 工事内容                                              |                                                                                                    | OOIC                                                                                           | DOm2                                                                                                    | 全角の                    | 英数字が使用されている                          | ます。                |         |
| 0                                                       | 工事業種                 |                   | 打合せ簿                                              | オリジナルラ                                                                                                    | … ①施工オ                                                                                         | 法について                                                                                                    | .DOC 機種依存              | 存文字が使用されている                          | ます。                |         |
| 0                                                       | ⊥裡-⊥;<br>住所情報        |                   | 工種                                                |                                                                                                    |                                                                                                |                                                                                                    | 管理区》                   | 分が「出来形管理」「品質                         | 賃管理」の場合に           | ま[工種]が必 |
| 0                                                       | 工期開始                 |                   |                                                   |                                                                                                    |                                                                                                |                                                                                                    |                        |                                      |                    |         |
| 8<br>0                                                  | 工事内容                 |                   |                                                   |                                                                                                    |                                                                                                |                                                                                                    |                        |                                      |                    |         |
| <ul> <li>O</li> </ul>                                   | 測地系 \<br>水系−路線       | 情報                |                                                   |                                                                                                    |                                                                                                |                                                                                                    |                        |                                      |                    |         |
| 0                                                       | 西側境界の                | 室標経度              | 1394333                                           |                                                                                                    |                                                                                                |                                                                                                    |                        |                                      |                    |         |
|                                                         |                      |                   | <ul> <li>         ・         ・         ・</li></ul> | 理項目の表明文字)<br>(1)(以(文字)を一<br>種成果物(図面・力)<br>類(案)では、データの<br>ことができる文字を<br>には半角を使用する。<br>注)(2)日面が低(<br>(注)(2)日面が低(<br>定)(2)(2)(2)(2)(2)(2)(2)(2)(2)(2)(2)(2)(2) | 電子的品度頻繁<br>活致快します。<br>ジジナルフルイルは<br>う可見性を簡保する<br>・<br>・<br>中的 <sup>も</sup> 、 に報 等)は()<br>・<br>・ | <ul> <li>で使用を認め</li> <li>対象外です。</li> <li>対象外です。</li> <li>ためこ 以下の</li> <li>使用不可。</li> <li>使用不可。</li> </ul> |                        | <b>6</b> [                           | 変換実行]を             | クリックします |
|                                                         |                      |                   |                                                   | 電子納品ツール<br>1 2個の変打                                                                                                    | фЕйганаlt.<br>Ок                                                                               | ×                                                                                                    |                        | <b>7</b> [                           | OK]をクリック           | ルます。    |
|                                                         |                      |                   |                                                   |                                                                                                    |                                                                                                |                                                                                                    |                        |                                      |                    |         |

電子納品ツール\_5-2

| 🍏 納品チェック                                                                                                    |                                             |                                 |             |           |              |                     |                | ? >             |                  |
|----------------------------------------------------------------------------------------------------|---------------------------------------------|---------------------------------|-------------|-----------|--------------|---------------------|----------------|-----------------|------------------|
| 【 表示するXMLファイル 】                                                                                                    | XML                                         | ファイル                            | 関連付け        | CAD(内容)   | CAD(要素)      |                     | 最小化(1)         | 閉じる( <u>C</u> ) |                  |
| <ul> <li>✓ 工事</li> <li>✓ 第主図</li> <li>✓ 打合せ簿</li> <li>✓ 写真</li> <li>✓ その他</li> <li>✓ i-Construction</li> </ul>                                   | フォルダ名<br>¥MEET¥ORG                          | ファイル名<br>M0002_01.PDF           | 判定<br>警告    | 項目名<br>工種 | データ 」<br>管   | Eラー内容<br>理区分が「出来形管理 | 別品質管理」の場       | 拾は[工種]が必須です。    |                  |
|                                                                                                    | 4                                           |                                 |             |           | 打合せ第<br>管理区分 | 第の管理区会<br>分のエラーを    | 分で警告:<br>と修正しま | が表示されま<br>す。    |                  |
| <ul> <li>✓エラー(J)</li> <li>✓ 警告・注意(L)</li> </ul>                                                                                                  | 表示更新(日                                      | ) 禁則文字-                         | →括変換(₽)     | 条件設定(S)   | ファイルと        | 出力(E)               |                |                 |                  |
|                                                                                                    | 必須のみ                                        |                                 |             |           |              |                     |                |                 |                  |
| エラー内容<br>項目情報 工種区分(工種、種別、紙                                                                                                    | 腸心を記入します                                    | •                               |             |           |              |                     |                |                 |                  |
| 必二項目名     ●     打合せ簿オリジナルファイ       △     打合せ簿オリジナルファイ       ○     工作区分       ●     打合せ簿オリジナルファイ       ●     打合せ簿オリジナルファイ       ●     オリジナルファイル内容 | データ<br>・・・・・・・・・・・・・・・・・・・・・・・・・・・・・・・・・・・・ | 3.<br>Toput /a<br>理(床場)         | _           | _         | _            | _                   | _              | -               |                  |
| オリジナルファイル<br>元のファイル・ <b>名</b> (                                                                                                    | 情報の編集<br><u>A</u> )                         | 出来形管理〈床堀                        | ).pdf       | -         |              |                     | 8              | 工種区分の<br>します。   | 入力領域をクリック        |
| - オリジナルファ・<br>打合せ簿オ                                                                                                    | イル情報<br>リジナルファイル名(                          | <u>B</u> )                      |             |           |              |                     | 9              | 工種を入力           | します。             |
| 打合せ簿才                                                                                                    | リジナルファイル日ネ                                  | M0002_01.PDF<br>本語名( <u>C</u> ) |             |           |              |                     |                |                 | ックします            |
| 打合世簿才                                                                                                    | リジナルファイル作ぼ                                  | 出来形管理(床堀<br>成ソフトバージョン情報([       | ).PDF<br>2) |           |              |                     |                |                 | ))UG 9 0         |
| オリジナルフ                                                                                                    | ァイル内容(E)                                    | Adobe Acrobat )                 | ×1          |           |              |                     |                |                 |                  |
| 工種区分(                                                                                                    | =)                                          | 出来形官理(床堀                        | )           |           |              |                     |                |                 |                  |
| 9<br>No.<br>1 ##                                                                                                    | 工種<br>特管理                                   | 種                               | 81          | 細別        | ^            |                     |                |                 |                  |
| 3<br>4<br>5<br>6                                                                                                    |                                             |                                 |             |           |              |                     |                |                 |                  |
| 7<br>8<br>9                                                                                                    |                                             |                                 |             |           | *            |                     |                |                 |                  |
|                                                                                                    |                                             | ОК                              | キャンセル       |           |              |                     | a              | [閉じる]をク         | <i>゙</i> リックします。 |
|                                                                                                    |                                             |                                 | Ļ           |           |              |                     |                |                 | _                |
|                                                                                                    | XML                                         | 774                             | 関連付け        | CAD(内容)   | CAD(要素)      |                     | 最小化(1)         | 開((3(0))        |                  |
| <ul> <li>▼ 工事</li> <li>▼ 注図</li> <li>▼ 打合せ簿</li> <li>▼ 写真</li> </ul>                                                                             | フォルダ名                                       | ファイル                            | /名          | 判定        | 項目名          | データ                 |                | エラー内容           | -                |
| ⊻ ∈েগশ্র<br>✓ i-Construction                                                                                                    |                                             |                                 |             |           |              |                     |                |                 |                  |
|                                                                                                    |                                             |                                 |             |           |              |                     |                |                 |                  |
|                                                                                                    |                                             |                                 |             |           |              |                     | _              |                 | X                |
| ✓エラー(J) ✓ 警告・注意(K)                                                                                                    | 表示更新(日                                      | ) 禁則文字-                         | →括変換(₽)     | 条件設定(S).  | ファイルと        | 出力(E)               |                |                 |                  |
|                                                                                                    | 必須のみ                                        |                                 |             |           |              |                     |                |                 |                  |
| エラー内容<br>項目情報 工種区分(工種、種別、紙                                                                                                    | 腸りを記入します                                    | •                               |             |           |              |                     |                |                 |                  |
|                                                                                                    | データ                                         |                                 |             |           |              |                     |                |                 |                  |
| <ul> <li>◎ 打合せ簿オリジナルファイ</li> <li>△ 打合せ簿オリジナルファイ</li> <li>○ 工業反ハー</li> </ul>                                                                      | M0002_0<br>出来形管                             | 1.PDF<br>F理(床堀).PDF             |             |           |              |                     |                |                 |                  |
| <ul> <li>工程区ワー</li> <li>打合せ簿オリジナルファイ</li> <li>オリジナルファイル内容</li> </ul>                                                                             | … Adobe A<br>出来形管                           | crobat XI<br>F理(床堀)             |             |           |              |                     |                |                 |                  |

電子納品ツール\_5-3